附件:

## 中国学生资助志愿者服务联盟加人指南

一、扫描下方二维码或登录手机应用商店搜索"志愿汇"下载 APP;

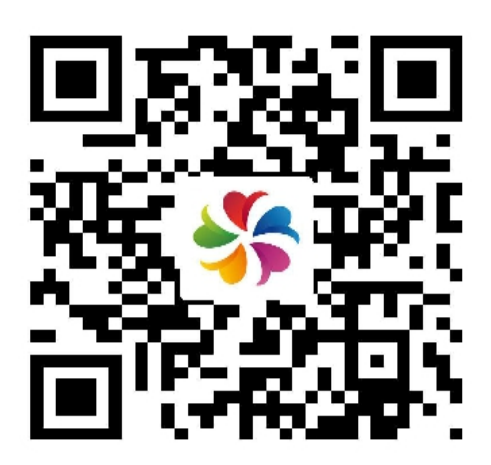

二、左上角位置选择"咸阳市",然后点击右下角"我的";

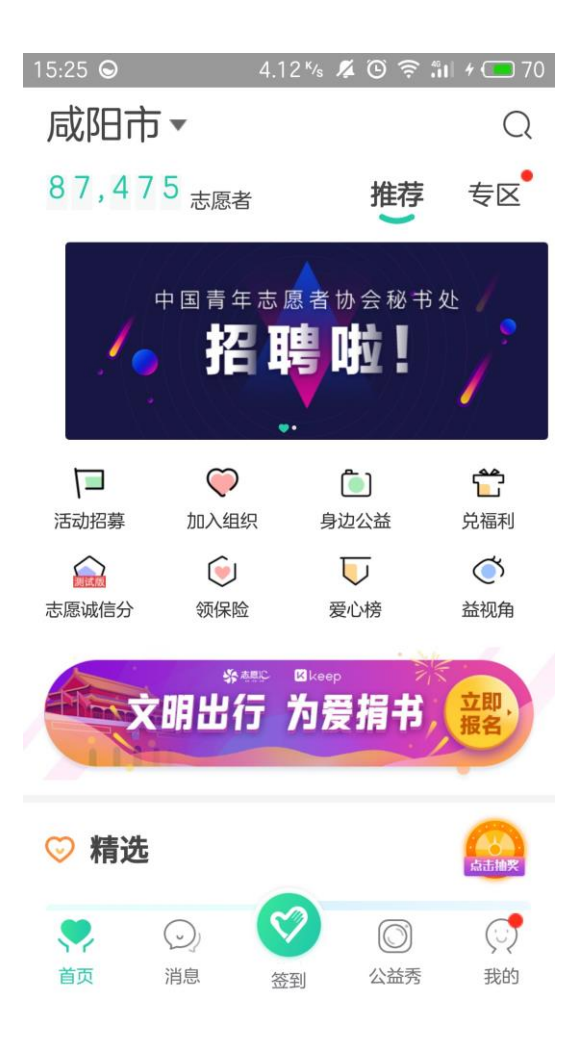

三、填写身份信息与手机号码,收取验证码后点击注册;

| 08:56 ᄋ      | 0.01 <sup>к</sup> /s | <b>%</b> | ۵<br>۱ | il ≁⊂ | <b>4</b> 7 |
|--------------|----------------------|----------|--------|-------|------------|
| <            |                      | 已有账号马上登陆 |        |       |            |
| 马上注册         |                      |          |        |       |            |
| 注册表示同意《注册协议》 | $\rangle$            |          |        |       |            |
| 请输入姓名        |                      |          |        |       |            |
| 身份证          |                      |          |        |       | >          |
| 请输入证件号码      |                      |          |        |       |            |
| 请选择注册地址      |                      |          |        |       | >          |
| ٦.           |                      |          |        |       |            |

四、注册成功后登录账号,点击"加入组织";

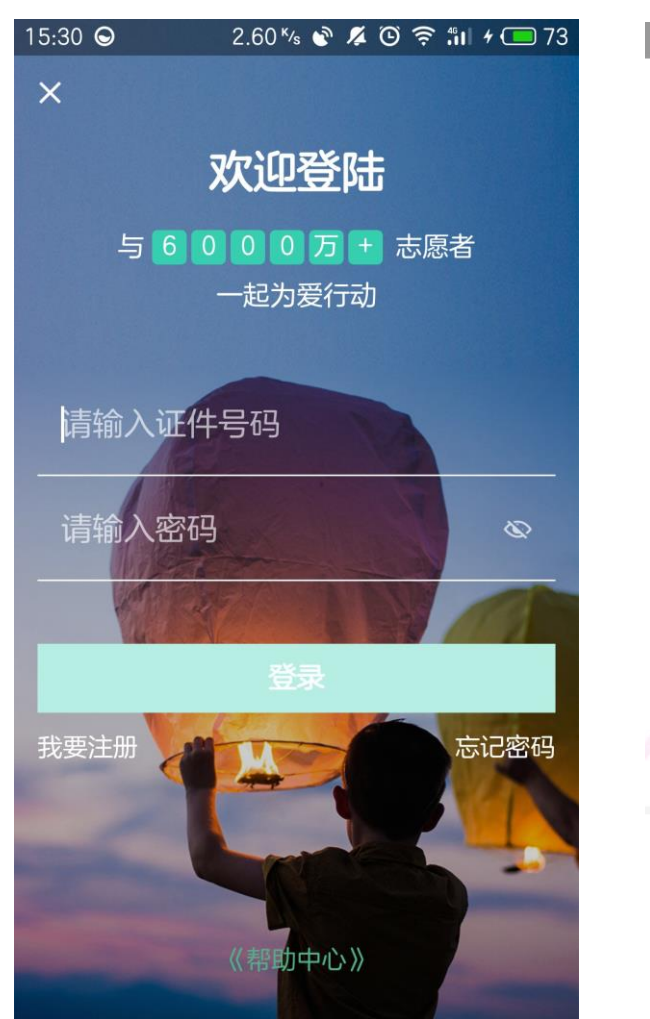

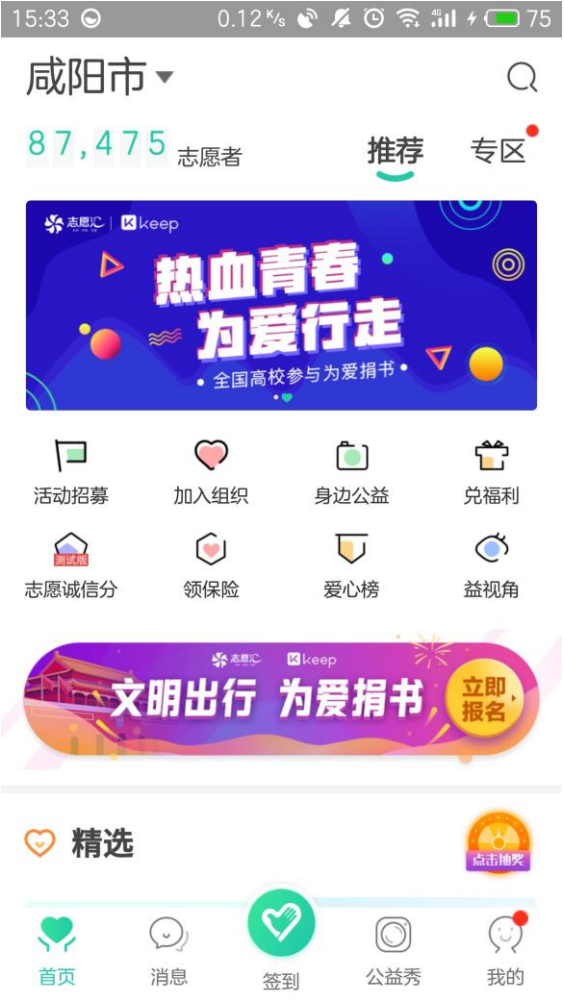

五、点击右上角搜索,输入"学生资助",选择"中国学生资助志愿者服务 联盟-西北农林科技大学";

| 15:39 <b>O</b>        | 1.12 % 📽 🖊 🕑 🤶                  | : 411 + 🗰 78      | 15:59 ᄋ         | 2.40 <sup>k</sup> /s 📽 🕻             | 🕲 🤶 🖫 + 💶 89     |
|-----------------------|---------------------------------|-------------------|-----------------|--------------------------------------|------------------|
| <                     | 组织                              | Q                 | く 学生资           | 助                                    |                  |
| 全市▼                   | 服务类型▼                           | 智能筛选 ▼            | 活动              | 文章                                   | 组织               |
| <b>成阳市</b><br>陕西省,咸阳  | 旧市,市辖区                          |                   | 中国 林科 陕西省       | <b>学生资助志愿者服<br/>技大学</b><br>新、咸阳市,杨凌区 | 务联盟-西北农          |
| <b>69842</b><br>信用时数  | <b>87</b> -<br>组织               | <b>475</b><br>R人数 | <b>0</b><br>信用时 | 数                                    | <b>5</b><br>组织人数 |
| <b>共青团咸</b><br>陕西省,咸邓 | <b>阳市委青年志愿服约</b><br>阳市,秦都区      | 务队                |                 |                                      |                  |
| 64235<br>信用时数         | <b>53</b><br>组织                 | <b>515</b><br>3人数 |                 |                                      |                  |
| <b>成阳职业</b><br>陕西省,咸阳 | <b>技术学院</b><br>阳市,秦都区           |                   |                 |                                      |                  |
| 18464<br>信用时数         | <b>4</b> 4<br>组织                | <b>177</b><br>3人数 |                 |                                      |                  |
| <b>陕西中医</b><br>陕西省,咸阳 | <b>药大学</b><br><sup>旧市,秦都区</sup> |                   |                 |                                      |                  |
| 12083                 | 6                               | 27                |                 |                                      |                  |

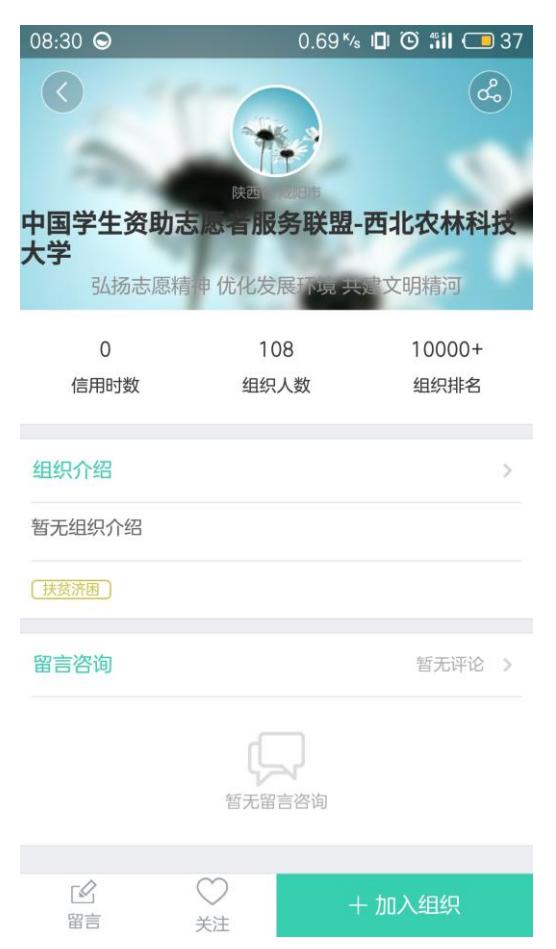

六、点击右下角"+加入组织",然后点击"确定"即完成申请,等待审核。